## HOW TO DOWNLOAD SCISD-R ASSESSMENT **REVIEW COPY**

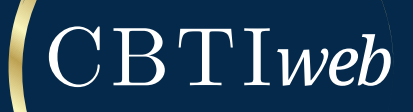

1. Navigate to https://eprovide.mapi-trust.org/

- 2. Click in the "Search" bar
- 3. Search for "SCISD" in the "Search" bar

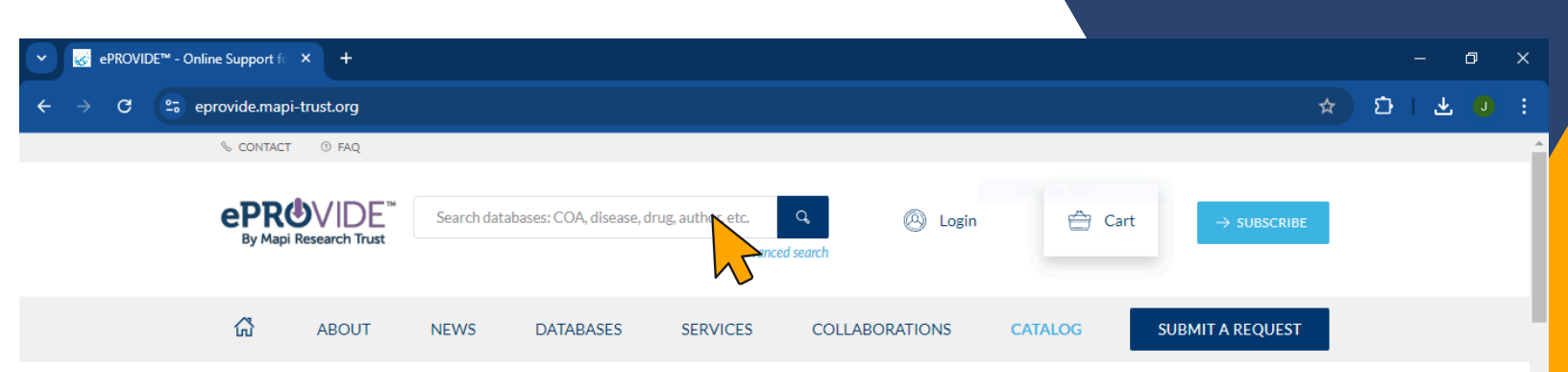

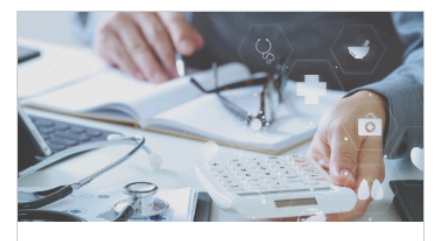

QUALITY-ADJUSTED LIFE YEARS (QALY) IN COST-EFFECTIVENESS ANALYSIS

Get insights on QALYs, a valuable tool to evaluate the cost-effectiveness of medical interventions.

Read the blog

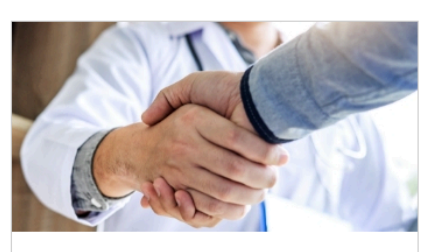

ISOQOL 2024

13-16 October 2024 - Cologne, Germany Meet our team at our reception for COA developers on October 14 at 7:15pm to discuss the challenges and solutions of COA management.

**Register now** 

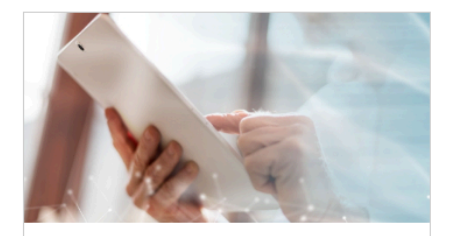

ECOA DIGITISATION: HOW TO OPTIMISE LICENSING & SCREENSHOT REVIEW FOR FASTER TURNAROUND TIMES

Learn how to streamline the process for optimized turnaround times.

Read the blog

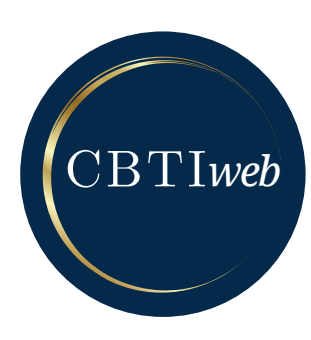

## 4. Click "Structured Clinical Interview for DSM-5 Sleep Disorders - Revised (SCISD-R)"

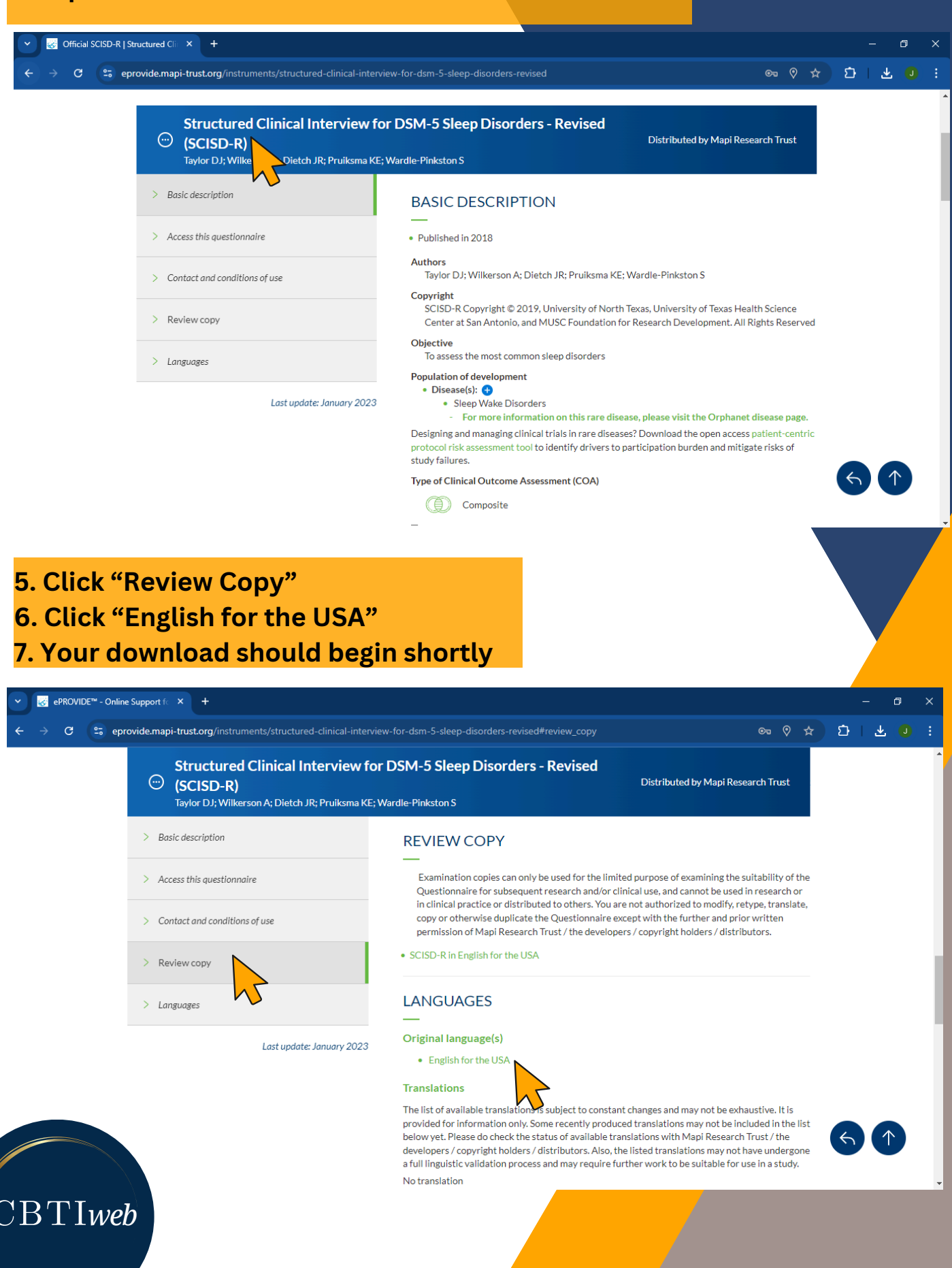